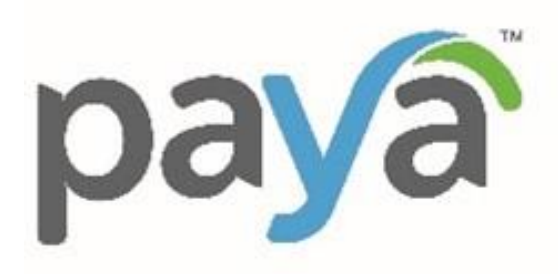

# CITIZEN PORTAL USER GUIDE

Version 4 – July 2023

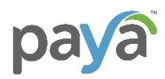

# TABLE OF CONTENTS

| UTILITYCONNECT HOME PAGE               | 4  |
|----------------------------------------|----|
| CHANGING LANGUAGE OF CHOICE            | 4  |
| GUEST PAY                              | 5  |
| REGISTER FOR A PORTAL ACCOUNT          | 7  |
| LOGGING IN                             | 9  |
| Logging in from the Payment Portal     | 9  |
| Logging in from the Profile button     | 9  |
| Resetting Your Password                | 9  |
| UTILITYCONNECT DASHBOARD               | 11 |
| MAKE A PAYMENT                         | 11 |
| QUICK LINKS                            | 13 |
| RECENT BILLS AND PAYMENTS              | 13 |
| PORTAL NOTIFICATIONS                   | 14 |
| BELL NOTIFICATIONS                     | 14 |
| New Notification                       | 14 |
| Clear Notifications                    | 14 |
| ACCOUNT HISTORY                        | 15 |
| SETTINGS                               | 16 |
| PROFILE                                | 16 |
| MANAGE ACCOUNTS                        | 17 |
| Adding an Account / Service Location   | 17 |
| Removing an Account / Service Location |    |
| PAYMENT METHODS                        | 19 |
| Adding a Payment Method – Credit Card  | 19 |
| Adding a Payment Method – Bank Account | 20 |
| Selecting Preferred Payment Method     | 21 |
| Deleting a Payment Method              | 22 |
| AUTO PAY                               | 23 |
| Enrolling in Auto Pay                  | 23 |
| Un-Enrolling in Auto Pay               | 24 |

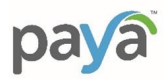

| E-BILLING                  | 25 |
|----------------------------|----|
| Enrolling in e-Billing     | 25 |
| Un-Enrolling in e-Billing  | 25 |
| TEXT & PAY                 | 26 |
| Enrolling in Text & Pay    | 26 |
| Un-Enrolling in Text & Pay | 27 |
| NOTIFICATIONS              | 28 |

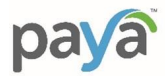

## **UTILITYCONNECT HOME PAGE**

This is what citizens will see when they first click on the UtilityConnect pay link.

| paya<br>Standard                                                                                                    | Home                                                               | Guest Pay                                                                                                    | Contact Us                                | ¢ | English 👻                                                                 | Log In                                       | Register |
|----------------------------------------------------------------------------------------------------|--------------------------------------------------------------------|----------------------------------------------------------------------------------------------------|-------------------------------------------|---|---------------------------------------------------------------------------|----------------------------------------------|----------|
| Payment Portal<br>Make a Payment, enroll in Auto-Pay &<br>Billy, view your payment and bill<br>history, and more!<br>Go to Payment Portal                                                                                                    |                                                                    | Guest Pay<br>Don't want to sig<br>online using Gue<br>Go to Gue                                                              | gn in? Quickly pay<br>est Pay.<br>est Pay |   | Phone Paymen<br>Pay your bill by ca<br>phone system. Av<br>(555) 555-1212 | ts<br>Jiling our automated<br>railable 24/7! |          |
| Need Help?<br>Account Support<br>For utility-related problems or questions<br>about your bill contact:<br>(800) 555-1212<br>(800) 555-1212<br>(800) 555-12 | Payment<br>For help<br>making a<br>Cess<br>Mon-Fri:<br>Eastern Sta | Portal Support<br>logging in, using<br>a payment online,<br>l) 555-5555<br>upport@paya.co<br>8:00 AM - 5:00 Pi<br>ndard Time | this portal, or<br>, contact:<br>M        |   |                                                                           |                                              |          |

## **CHANGING LANGUAGE OF CHOICE**

CITIZENS HAVE THE OPTION OF WHAT LANGUAGE THEY WOULD LIKE THE PORTAL SCREENS TO DISPLAY IN. WE HAVE ENGLISH AND SPANISH AVAILABLE.

1. Locate the Language option at the top right corner of the Home Page.

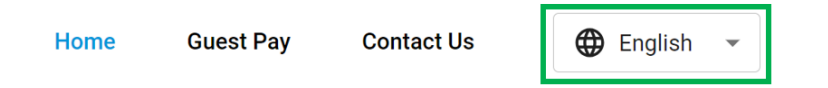

2. Click the arrow to display Language selections.

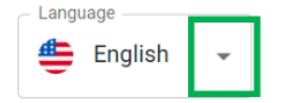

3. Select the Language of your choice.

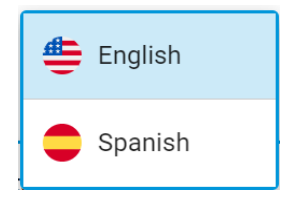

Portal is now shown in language selected.

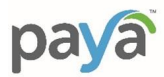

## **GUEST PAY**

ALLOWS THE CITIZEN TO MAKE A ONE-TIME PAYMENT WITHOUT BEING LOGGED INTO THE PORTAL.

1. Select **Guest Pay** from the Home Screen. You are prompted with fields to authenticate yourself so your billing information can be pulled up.

| - | Payment Portal<br>Make a Payment, enroll in Auto-Pay &<br>e-Billing, view your payment and bill<br>history, and more! | 8 | Guest Pay<br>Don't want to sign in? Quickly pay<br>online using Guest Pay. | Phone Payments<br>Pay your bill by calling our automated<br>phone system. Available 24/7! |  |
|---|----------------------------------------------------------------------------------------------------|---|----------------------------------------------------------------------------|-------------------------------------------------------------------------------------------|--|
|   | Go to Payment Portal                                                                                                  |   | Go to Guest Pay                                                            | (555) 555-1212                                                                            |  |

2. Enter Account Number; Enter Zip Code, click Search For My Account. If your credentials match, you are taken to the Guest Pay page where your billing information is displayed. If not, you are asked to rekey the information.

| Guest Pay                                                                                                 |
|----------------------------------------------------------------------------------------------------|
| Please enter the information below to retrieve your bill.<br>If you have difficulty locating your account |
| assistance.                                                                                               |
| Account Number                                                                                            |
| Zip Code                                                                                                  |
| Search for My Account                                                                                     |
| Have questions about your bill? Contact customer support at (800) 555-1212.                               |

- 3. The page now displays your Service Address and current amount due, along with ability to make a payment.
- 4. Enter the amount you would like to pay in **Payment Amount**. *Please note* this amount does not have to be the Amount Due, we accept custom payment amounts.

The Convenience Fee is displayed and added to the Total Amount.

5. The citizen now selects his Payment Method. This can be either a Credit Card or an ACH Transfer.

Credit Card – enter all Credit Card Information

<u>ACH Transfer</u> – enter all Banking Information

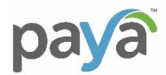

6. Once the form is completed, the citizen can then select **Pay Now**.

|        | Service Address                                |                         |                       |              |
|--------|------------------------------------------------|-------------------------|-----------------------|--------------|
|        | Account Number:123456                          |                         | Select Payment Method |              |
|        | My Current Bill Overdue                        |                         | Credit/Debit Card     | C STEP 5     |
|        | Description<br>City of Cocoa                   | Due by<br>Sat, 11/05/22 | Card Holder Name      |              |
|        | Amount due<br>\$1722.50                        |                         | Credit Card Number *  | Exp. Month * |
|        |                                                |                         | Exp. Year *           | CW *         |
| STEP 4 | Payment Amount<br>Payment Amount<br>\$ 1722.50 |                         | Zip Code *            | ×            |
|        |                                                |                         | Pay Now               | STEP 6       |
|        | Selected Payment Amount                        | \$1722.50               |                       |              |
|        | Convenience Fee 🛈                              | \$51.50                 |                       |              |
|        | Total Amount                                   | \$1774.00               |                       |              |

**NOTE**: By selecting **Pay Now**, the citizen is confirming the following, as defined in the window below the **Pay Now** button:

() Do not refresh the page or click the Back button while your payment is processing. Doing so may result in your payment being processed twice.

By clicking **Pay Now**, you confirm that you have read, understand, and agree to the Paya <u>Terms &</u> <u>Conditions</u> and <u>Privacy Statement.</u>

By clicking **Pay Now**, I agree to the charges and understand that the payment cannot be cancelled and the transaction will be settled the next business day.

If you believe there is an error in your transaction, please contact us at (657) 876-9798.

7. One the payment has been processed it will bring you to the Confirmation screen. You will then have the ability to add an email address or phone number to receive an email or text confirmation receipt if you do not already have one listed in the Portal.

| <br>Payment Received Confirmation: M405ABYVR Total: \$50.00 Payment Method: CC |                   |
|--------------------------------------------------------------------------------|-------------------|
| 🖂 Email me a receipt                                                           | Text me a receipt |
| Email address                                                                  | Phone number      |
| Send Receipt                                                                   | Send Receipt      |

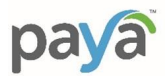

## **REGISTER FOR A PORTAL ACCOUNT**

REGISTERING FOR A PORTAL ACCOUNT IS EASY, YOU ONLY NEED YOUR ACCOUNT NUMBER AND ZIP CODE.

1. From the Home Page, click on Go to Payment Portal

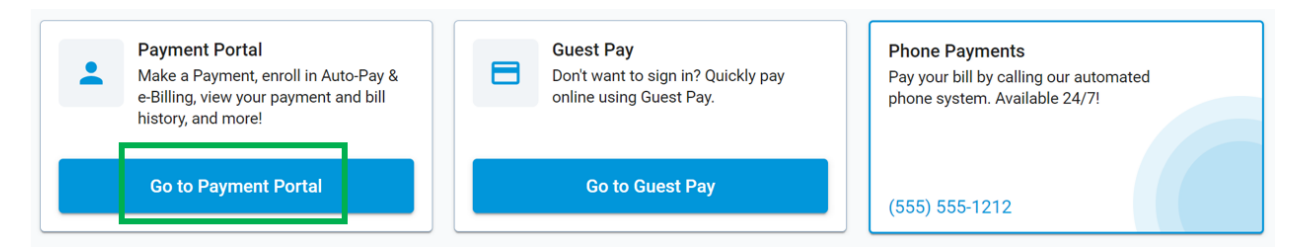

2. You are presented with the Log In window. At the top of the window is a register link. Click Register.

| Don't have an acco           | unt? Register   |
|------------------------------|-----------------|
| Log In                       |                 |
| Email                        |                 |
| Password                     |                 |
| Remember me                  | Forgot Password |
| Log In                       |                 |
| Need Help?<br>(800) 555-5555 |                 |

Type in your Account Number and Zip Code.

3. Click on Search for My Account.

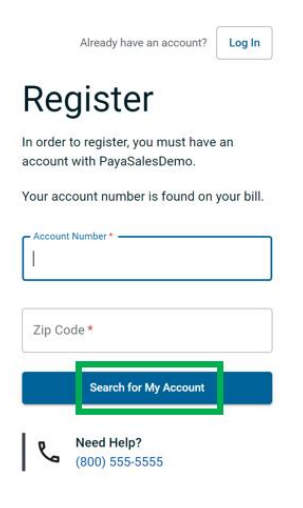

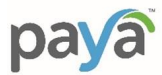

The Service Location is displayed. Click Yes, Next Step.

## Register

| ۵ï se      | ervice Address                 | A Email & Password  |  |
|------------|--------------------------------|---------------------|--|
| Is this yo | our corre <mark>ct</mark> serv | vice address?       |  |
| ۵Ï         | 456 Maple Str<br>321           | reet, Sunrise FL 54 |  |
| No         | , Go Back                      | Yes, Next Step      |  |
| les        | Need Help?<br>(800) 555-555    | 55                  |  |

If your account was not found, either re-enter it, or call the municipality for support.

4. You are now presented with the login creation, where email address and password is required. If there was an email address associated with your account, it is displayed. Please type in email address and password. Please ensure you follow all password requirements, by ensuring each requirement is checked.

| Email —                                                                                        | ]                        |
|------------------------------------------------------------------------------------------------|--------------------------|
| Password 🔌                                                                                     |                          |
| Confirm Password                                                                               |                          |
| O 12 characters O 1 number                                                                     | _                        |
| O 1 lowercase O 1 uppercase                                                                    | Password<br>Requirements |
| □ I've read and agree to the <u>Terms &amp;</u><br><u>Conditions</u> and <u>Privacy Policy</u> |                          |
| Send Email Verification                                                                        |                          |

## Sign Up

- 5. Click Send Email Verification.
- 6. An email is sent to the email address defined, with a link to click on to verify your email address. Please note – check your Spam Folder if you're not finding the email. You will not be able to access your account until you verify your email.
- 7. Then you will need to go to the log in page to log into the Portal account.

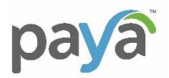

## LOGGING IN

#### LOGIN TO YOUR PORTAL ACCOUNT FROM EITHER THE PAYMENT PORTAL OR PROFILE LINK.

#### Logging in from the Payment Portal

| -         | Payment Portal<br>Make a Payment, enroll in Auto-Pay &<br>e-Billing, view your payment and bill<br>history, and more! |              | Guest Pay<br>Don't want to sign in? Quickly pay<br>online using Guest Pay. | Phone Payments<br>Pay your bill by calling our au<br>phone system. Available 24/ | itomated<br>7! |
|-----------|----------------------------------------------------------------------------------------------------|--------------|----------------------------------------------------------------------------|----------------------------------------------------------------------------------|----------------|
|           | Go to Payment Portal                                                                                                  |              | Go to Guest Pay                                                            | (555) 555-1212                                                                   |                |
| Logging i | n from the Profile b                                                                                                  | <u>utton</u> |                                                                            |                                                                                  |                |
| Home      | Guest Pay                                                                                                    | Contact Us   | 🕀 English 👻                                                                | Log In                                                                           | Register       |

The Log In Window is displayed.

- 1. Enter your Email Address and Password
- 2. Click Log In

| Don't have an account?       | Register      |
|------------------------------|---------------|
| Log In                       |               |
| - Email                      |               |
| Password                     |               |
| Remember me Fo               | rgot Password |
| Log In                       |               |
| Need Help?<br>(800) 555-5555 |               |

#### **Resetting Your Password**

If you forgot your password, you can easily reset it in the Portal.

- 1. Click Forgot Password
- 2. Enter the Email Address associated with your Portal account
- 3. Click Send Instructions

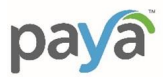

# **Reset Password**

Enter the email associated with your account and we'll send instructions to reset your password.

| Email |                   |
|-------|-------------------|
|       | Send Instructions |

An email is then sent, with a link to reset your password. Once you receive that email, click on the <u>Create New Password</u> link provided. *NOTE: Be sure to check your Spam folder for the email.* 

4. Enter your new Password. *NOTE: As each of the password requirements are fulfilled, a check mark will appear. All requirements must be checked before the new Password will be accepted.* 

## **Create A New Password**

| Password                    | Ø                        |
|-----------------------------|--------------------------|
| Confirm Password            | Ś                        |
| O 12 characters O 1 number  | -                        |
| O 1 lowercase O 1 uppercase | Password<br>Requirements |

5. Once the new Password meets all requirements, and is re-typed as confirmation, click Save New Password.

You will be prompted with confirmation that the Password has successfully been changed.

| Your password has |
|-------------------|
| been changed      |
| successfully.     |

Go to Log In Screen

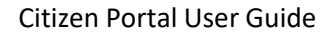

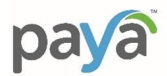

## UTILITYCONNECT DASHBOARD

Once you log in – you will see your UtilityConnect Dashboard displayed. It will display the ability to make a payment, Quick links, Recent Bills & Payments, Notifications and more!

| aya<br>tandard                                |                     | Но           | me Make a Payment           | A          | ccour      | History                                | Contact Us                                                                                                    | 🕀 English 👻                                                                                  | Ļ                                   | Θ                             |
|-----------------------------------------------|---------------------|--------------|-----------------------------|------------|------------|----------------------------------------|----------------------------------------------------------------------------------------------------|----------------------------------------------------------------------------------------------|-------------------------------------|-------------------------------|
| Your Curre                                    | ant Bill            |              |                             |            |            | My Acc                                 | ount                                                                                                    |                                                                                              | Account #<br>123 Mapl<br>Sunrise FL | ML-001<br>e Street<br>_ 54321 |
| Description<br>PayaSal<br>Amount on<br>\$ 978 | on<br>esDemo<br>iue |              | Due by<br>Tue, 0<br>Make Pa | <b>8/1</b> | 5/23<br>nt | 123 M<br>Accou                         | aple Street, Sunrise I<br>nt Number: ML-001<br>inks                                                                                   | FL 54321                                                                                     |                                     | ~                             |
| Recent                                        | Bills & Payn        | nents        |                             |            |            | 3                                      | Auto-Pay Not End<br>Set up your bills to<br>e-Billing Not End                                                                         | rolled<br>be paid automatically every                                                        | month                               | >                             |
| Date                                          | Туре                | Amount       | Description                 | Op         | otions     |                                        | Receive your bills o                                                                                                    | nline by enrolling for paper                                                                 | less bills                          | >                             |
| 07-25-23                                      | Bill                | \$978.76     | PayaSalesDemo Bill          | ~          | :          |                                        | Text & Pay Not E<br>Receive bill notifica                                                                                             | inrolled<br>Itions and pay directly via Te                                                   | ext Message                         | >                             |
| 07-17-23<br>Go to Acc                         | Payment             | \$916.76     | PayaSalesDemo Payment       | ~          | :          | Mess<br>General<br>Boll                | ages from PayaSa<br>I messages about utilitie<br>Notice Alert                                                                         | lesDemo<br>es outages, maintenance, b                                                        | illing, etc. will be h              | ere.                          |
| Last log                                      | in was on:          | Jul 27th, 20 | 123 at 12:10 PM             |            |            | It is<br>food<br>until<br>Here<br>03/1 | recommended that of<br>d preparation, teeth b<br>l further <b>notice</b> .<br>a's a link to <u>more info</u><br>0/2023 at 11:12 AM ES | customers <b>boil</b> all <b>water</b><br>rushing, ice making, and<br>r <u>mation</u> .<br>T | used for<br>I drinking              |                               |
|                                               |                     |              |                             |            |            | Con<br>We a<br>the o                   | servation Warning<br>are now in a level 2 d<br>correct days.<br>0/2023 at 1:02 PM EDT                                                 | rought condition. Please                                                                     | e water on                          |                               |

## **MAKE A PAYMENT**

1. To make a payment, you will first click on the Make a Payment button.

| Your Current Bill            |                                |
|------------------------------|--------------------------------|
| Description<br>PayaSalesDemo | Due by<br><b>Tue, 08/15/23</b> |
| Amount due \$ 978.76         | Make Payment                   |

2. Enter the amount you would like to pay in **Payment Amount**. *Please note* – this amount does not have to be the Amount Due, we accept custom payment amounts.

The Convenience Fee is displayed and added to the Total Amount.

3. The citizen can now pay using the stored payment method by clicking Pay Now.

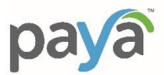

|        | Service Address<br>123 Maple Street, Sunrise FL 5432<br>Account Number: ML-001 | 1                              | Your Stored Paymer<br>Stored Credit/Debit                                                                                                    | nt Methods<br>Card Information                                                                                                   |                                                                                               |                                                                   | Stored Payment |
|--------|--------------------------------------------------------------------------------|--------------------------------|----------------------------------------------------------------------------------------------------|----------------------------------------------------------------------------------------------------|-----------------------------------------------------------------------------------------------|-------------------------------------------------------------------|----------------|
|        | Your Current Bill                                                              |                                | Preferred Method                                                                                                    | Card Brand<br>Visa                                                                                                    | Last 4 #                                                                                      | Exp Date<br>09/35                                                 |                |
|        | Description Due by PayaSalesDemo Tue, 0                                        | 18/15/23                       | To manage your sto                                                                                                    | red payment metho                                                                                                    | d, go to the Payment                                                                          | Methods tab.                                                      |                |
|        | Amount due<br>\$ 978,76                                                        |                                | Use Alternate Paym                                                                                                    | Pay Now                                                                                                    | S                                                                                             | TEP 3                                                             |                |
| STEP 2 | Enter Payment Amount Payment Amount \$ 978.76                                  |                                | Oo not refresh the<br>result in your payment<br>By clicking Pay Now, y<br>Conditions and Privac<br>By clicking Pay Now, I<br>the transaction will be | page or click the Bi<br>being processed tw<br>ou confirm that you<br>y Statement,<br>agree to the charge<br>settled the next bus | ack button while you<br>vice.<br>I have read, understa<br>is and understand th<br>siness day. | r payment is proces<br>nd, and agree to the<br>at the payment can | Paya Terms &   |
|        | Selected Payment Amount<br>Processing Fee ()<br>Total Amount                   | \$978.76<br>\$0.95<br>\$979.71 | If you believe there is a                                                                                                    | in error in your trans                                                                                                    | saction, please contr                                                                         | ict us at (aux) 555-                                              |                |
|        | Have questions about your bill? Contact cu<br>at (800) 355-1212                | stomer support                 |                                                                                                    |                                                                                                    |                                                                                               |                                                                   |                |

4. Once the payment has been processed it will bring you to the Confirmation screen. You will then have the ability to add an email address or phone number to receive an email or text confirmation receipt if you do not already have one listed in the Portal.

| <br>Payment Received Confirmation: M405ABYVR Total: \$50.00 Payment Method: CC |                   |
|--------------------------------------------------------------------------------|-------------------|
| ☑ Email me a receipt                                                           | Text me a receipt |
| Email address                                                                  | Phone number      |
| Send Receipt                                                                   | Send Receipt      |

5. If the citizen would like to make a payment using an alternative method. They would click, Use Alternative Payment Method. (See Guest Pay/Pay Now section of this document, Page 11.)

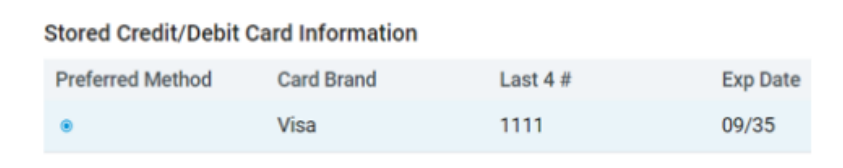

To manage your stored payment method, go to the Payment Methods tab.

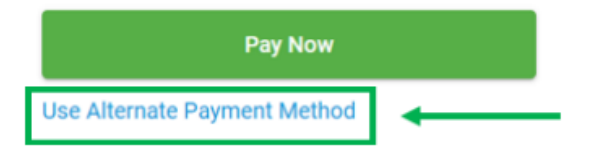

Your Stored Payment Methods

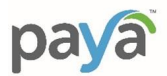

## **QUICK LINKS**

DISPLAYS THE OPTIONS THE CITIZEN CAN ENROLL IN, ALONG WITH THE ENROLLMENT STATUS.

You can modify these options here through the Quick Links, or you can go to Settings (see Section xxx).

| Qu | lick Lin | ks                                                                                      |   |   |                                      |
|----|----------|-----------------------------------------------------------------------------------------|---|---|--------------------------------------|
|    | <u>(</u> | Auto-Pay Not Enrolled                                                                   | > |   |                                      |
|    |          | e-Billing Enrolled<br>Receive your bills online by enrolling for paperless bills        | > | > | Enrollment Status<br>for each option |
|    |          | Text & Pay Not Enrolled<br>Receive bill notifications and pay directly via Text Message | > |   |                                      |

#### **RECENT BILLS AND PAYMENTS**

RECENT BILLS AND HISTORY WINDOW PROVIDES A SNAPSHOT OF THE 3 MOST RECENT BILLS OR PAYMENTS.

For each of the entries, you can also:

- 1. Expand each to view the details of the bill or payment.
- 2. To obtain a copy of the bill or payment details, click the ellipsis (3 dots), and determine what format you would like to receive the information in.

| Recent Bill | s & Payments |           |            |
|-------------|--------------|-----------|------------|
| Date        | Туре         | Amount    | Options    |
| 11-14-22    | Payment      | \$250.00  | ✓ : STEP 2 |
| 11-14-22    | Payment      | \$500.00  | View PDF   |
| 11-02-22    | Bill         | \$5052.78 | → Print    |
| Go to Accou | nt History   |           | STEP 1     |

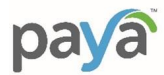

#### PORTAL NOTIFICATIONS

THIS WINDOW PROVIDES ANY MESSAGING THE MUNICIPALITY WOULD LIKE TO MAKE YOU AWARE OF.

Messages from City of Cocoa General messages about utilities outages, maintenance, billing, etc. will be here.

New Notification

Test New Notification

11/10/2022 at 9:16 AM EST

#### **BELL NOTIFICATIONS**

NOTIFICATIONS TO THE CITIZEN CAN BE VIEWED HERE. THESE NOTIFICATIONS ARE PAYMENTS RECEIVED, BILL AVAILABLE, ETC.

#### New Notification

1. New / unread notifications will have a RED number appear over the bell, as shown below.

Home Make a Payment Account History Contact Us

2. Click on the bell to view your Notification.

#### **Profile Notifications**

These alerts are unique to your profile.

Clear All

You made a payment of \$500.00 on × 11/11/2022 10:00:05 PM

#### **Clear Notifications**

You can clear notifications by either clicking Clear All in the Notifications window, or you can close each Notification separately by clicking the X on the Notification.

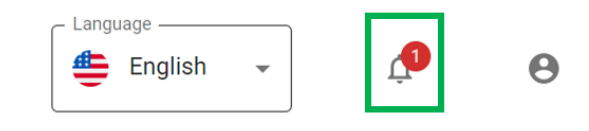

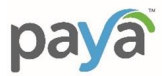

#### **Profile Notifications**

| These ale          | erts are unique <mark>t</mark> o your pro      | file. |  |
|--------------------|------------------------------------------------|-------|--|
| Clear All          |                                                |       |  |
| You mad<br>11/11/2 | de a payment of \$500.00 on<br>022 10:00:05 PM | ×     |  |

#### ACCOUNT HISTORY

PROVIDES THE CITIZEN WITH THE ABILITY TO VIEW ACCOUNT HISTORY ACROSS ANY DATE RANGE.

Account History can be accessed through the **Recent Bills & Payments window**, or through **Account History** in the Top Menu and under the Recent Bills & Payments window.

| aya.<br>andard       |                       | He       | Make a Payment        | Account       | History        | Contact Us                              | English *                              | ¢                            | e                               |
|----------------------|-----------------------|----------|-----------------------|---------------|----------------|-----------------------------------------|----------------------------------------|------------------------------|---------------------------------|
| 'our Curre           | ent Bill              |          |                       |               | My Acco        | ount 🕢                                  |                                        | Account<br>123 Ma<br>Sunrise | # ML-00<br>ple Stree<br>FL 5432 |
| Descripti<br>PayaSal | on<br>I <b>esDemo</b> |          | Due t<br><b>Tue,</b>  | y<br>08/15/23 | 123 M<br>Accou | aple Street, Sunris<br>nt Number: ML-00 | e FL 54321                             |                              | ~                               |
| Amount 6<br>\$ 978   | sue<br>3.76           |          | Make F                | Payment       | Quick Li       | nks                                     |                                        |                              |                                 |
|                      |                       | _        |                       |               | 0              | Auto-Pay                                | noted<br>o be paid automatically every | month                        | >                               |
| Recent               | Bills & Pay           | ments    | Recordeding           | Confirma I    |                | e-Billing Net o                         | roted                                  | ess bills                    | >                               |
| 07-25-23             | Bill                  | \$978.76 | PayaSalesDemo Bill    | v i           |                | Text & Pay                              | Crosted                                | wt Messane                   | >                               |
| 07-24-23             | Payment               | \$20.00  | PayaSalesDemo Payment | ~ :           |                |                                         | control and poly and control of the tr |                              |                                 |
| 07-17-23             | Payment               | \$916.76 | PayaSalesDemo Payment | × 1           | Mess           | ages from Payas                         | alesDemo                               |                              |                                 |
| Go to Ac             | count Histo           | ry       |                       |               | General        | messages about util                     | ities outages, maintenance, b          | iling, etc. will be          | here.                           |

- 1. Select what you would like to display: Bills, Payments or All
- 2. Provide the date range by either typing in the dates or clicking on the calendar icon.
- 3. Click View. The entries are now listed.
- 8. To obtain additional details of each entry by clicking the Expand icon
- 9. To obtain a copy of the bill or payment details, click the ellipsis (3 dots), and determine what format you would like to receive the information in.

| Account History      |                       |            |                       |         |                                                            |
|----------------------|-----------------------|------------|-----------------------|---------|------------------------------------------------------------|
| Show: O Bills        | O Payments            |            |                       |         |                                                            |
| View From 10/16/2022 | <b>T</b> o 11/14/2022 | View Reset |                       |         |                                                            |
| Date $\downarrow$    | Туре                  | Amount     | Description           | Options | STED E                                                     |
| 11-14-22             | Payment               | \$250.00   | City of Cocoa Payment | ~ :     |                                                            |
| 11-14-22             | Payment               | \$500.00   | City of Cocoa Payment | ~ :     |                                                            |
| 11-02-22             | Bill                  | \$5052.78  | City of Cocoa Bill    | ~ :     | View PDF                                                   |
|                      |                       |            | Rows Per Page 10 👻    | STEP 4  | <ul> <li>Print</li> <li>Download</li> <li>Email</li> </ul> |

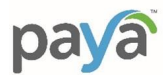

## **SETTINGS**

THE PROFILE BUTTON PROVIDES THE ABILITY TO MODIFY VARIOUS SETTINGS WITHIN YOUR PORTAL ACCOUNT.

1. Click the Profile button on the Top Menu

| Home | Make a Payment | Account History | Contact Us | English | • A B                    |
|------|----------------|-----------------|------------|---------|--------------------------|
|      |                |                 |            |         | Profile<br>Notifications |
|      |                |                 |            |         | Logout                   |

The **Settings** Menu is now displayed.

| Settings |                 |                 |          |           |            |               |  |
|----------|-----------------|-----------------|----------|-----------|------------|---------------|--|
| Profile  | Manage Accounts | Payment Methods | Auto-Pay | e-Billing | Text & Pay | Notifications |  |

## **PROFILE**

On the profile screen, the citizens are able to update their name, billing address, phone number, email address and change their password, by clicking the pencil on the right and entering the new information and click save.

Settings Profile Manage Accounts Payment Methods Auto-Pay e-Billing Text & Pay Notifications **Profile Information** First & Last Name: Marilyn Monroe Billing Address: 123 Maple Street, Sunrise FL 54321 Account Email: mlewisshop@gmail.com ï This email is used for e-Billing and notifications if you have those features enabled. Phone Number: (555) 867-5309 ì This phone number is used for Text & Pay and notifications if you have those features enabled. Password: Your password was last changed on 07/06/2023 Change Password -

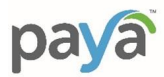

## **MANAGE ACCOUNTS**

THIS FEATURE PROVIDES THE ABILITY FOR THE CITIZEN TO DEFINE AND MANAGE MULTIPLE ACCOUNTS.

1. Click on Manage Accounts from the Settings Menu.

The accounts / service locations currently registered are displayed. Here you can add additional accounts or remove accounts.

| Settings                            |                                                |                           |                   |                |                   |                                                  |
|-------------------------------------|------------------------------------------------|---------------------------|-------------------|----------------|-------------------|--------------------------------------------------|
| Profile                             | Manage Accounts                                | Payment Methods           | Auto-Pay          | e-Billing      | Text & Pay        | Notifications                                    |
| Manage Ad                           | counts                                         |                           |                   |                |                   |                                                  |
| If our own of<br>various acco       | r manage multiple prope<br>ounts.              | erties, you can pay their | utility bills fro | om a single p  | ortal. Use the dr | op-down box on the main screen to switch between |
| Register<br>5019 Pre<br>Account #:1 | ed Accounts<br>eston Hwy , Cocoa Beac<br>23456 | h FL 55555                |                   |                |                   |                                                  |
| <b>Add Ano</b><br>To add a          | ther Account<br>nother account, you will       | I need the account num    | ber and ZIP co    | ode for the as | sociated servic   | e address. It should be on your invoice.         |
| Accou                               | nt Number                                      |                           |                   |                |                   |                                                  |
| Zip Co                              | de                                             |                           |                   |                |                   |                                                  |
| Sea                                 | rch for My Account                             |                           |                   |                |                   |                                                  |

#### Adding an Account / Service Location

- 1. To add an account, enter the Account Number and Zip Code associated with the account.
- 2. Click Search for My Account

If an account matching your entry is found, it is displayed.

3. Click Add Account. The account is now added to your profile and can be selected from the Home Page as shown below.

| My Account 🕡                                                      |   |
|-------------------------------------------------------------------|---|
| 5019 Preston Hwy , Cocoa Beach FL 55555<br>Account Number: 123456 | ~ |

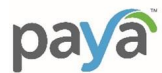

#### Removing an Account / Service Location

- 1. Click on Manage Accounts from the Settings Menu.
- 2. To delete an account click on the trashcan to the right of the property address you would like to remove.

 $\times$ 

| Profile                   | Manage Accounts                               | Payment Methods           | Auto-Pay          | e-Billing     | Text & Pay        | Notifications                              |        |
|---------------------------|-----------------------------------------------|---------------------------|-------------------|---------------|-------------------|--------------------------------------------|--------|
| lanage Ac                 | counts                                        |                           |                   |               |                   |                                            |        |
| our own or<br>arious acco | manage multiple prope<br>unts.                | erties, you can pay their | utility bills fro | m a single po | rtal. Use the dro | p-down box on the main screen to switch be | etween |
| Registere                 | ed Accounts                                   |                           |                   |               |                   |                                            |        |
| 789 Map<br>Account #: N   | le Street, Sunrise FL 54<br>ML-003            | 321                       |                   |               |                   |                                            | Ō      |
| 456 Map<br>Account #: N   | le Street, Sunrise FL 54<br><sup>ML-002</sup> | 321                       |                   |               |                   |                                            | Ō      |
| Add Anot<br>To add ar     | ther Account                                  | need the account num!     | per and ZIP co    | de for the as | sociated service  | address. It should be on your invoice.     |        |
| Accour                    | nt Number                                     |                           |                   |               |                   |                                            |        |
| Zip Coo                   | le                                            |                           |                   |               |                   |                                            |        |
| Sear                      | ch for My Account                             |                           |                   |               |                   |                                            |        |

## 3. Confirm by clicking **Remove Account**.

| • | Are you sure<br>You will no lon               | you want to remove this account?<br>ger be able to view information associated with               | n |
|---|-----------------------------------------------|---------------------------------------------------------------------------------------------------|---|
|   | account ML-00                                 | 02.                                                                                               |   |
|   | Note: Removir<br>associated ad<br>contact us. | ig your account does not shut off utilities to the<br>dress. To request a service shutoff, please | • |
| ( | Cancel                                        | Remove Account                                                                                    |   |

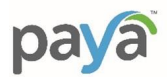

## **PAYMENT METHODS**

THIS FEATURE PROVIDES THE ABILITY FOR THE CITIZEN TO CREATE AND MANAGE PAYMENT METHODS USED TO PAY BILLS.

1. Click on Payment Methods from the Settings Menu.

The payment methods currently registered are displayed. Here you can add additional payment methods or remove any registered payment methods. Payment Methods can be either a Credit Card or a Bank Account for ACH transfers.

| Profile | Manage Accounts | Payment Methods | Auto-Pay | e-Billing | Text & Pay | Notifications |
|---------|-----------------|-----------------|----------|-----------|------------|---------------|
|         |                 |                 |          |           |            |               |

#### Payment Methods

This page is like your digital wallet. You can store credit/debit cards and bank account info here. Your stored payment me payments or setting up Auto-Pay, e-Billing, or Text & Pay.

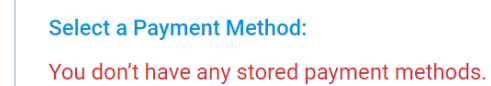

| Credit/Debit Card    | Bank Account | 0             |           |       |
|----------------------|--------------|---------------|-----------|-------|
| —Card Holder Name —  |              |               |           |       |
| Credit Card Number * |              | Exp. Month *- | ► Exp. Ye | ear * |

#### Adding a Payment Method – Credit Card

- 2. Select Credit/Debit Card
- 3. Enter Card Holder Name
- 4. Enter Credit Card Number
- 5. Select Expiration Month and Expiration Year from the drop downs
- 6. Click Add Payment Method

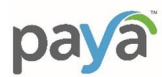

#### Add a New Payment Method

| Credit/Debit Card    | STEP 2       |
|----------------------|--------------|
| Card Holder Name     | STEP 3       |
| Credit Card Number * | Exp. Month * |
| Add Payment Method   | STEP 5       |
| STEP 6               |              |

The new Payment Method now appears in the Stored Credit/Debit Card Information window. You will also notice that this Payment Method has defaulted to Preferred Method, as this is the first Payment Method created.

#### Select a Payment Method:

#### Stored Credit/Debit Card Information

| Preferred Method | Card Brand | Last 4 # | Expiration Date | Actions  |
|------------------|------------|----------|-----------------|----------|
| ۲                | Visa       | 1111     | 02/28           | 🗖 Delete |

#### Adding a Payment Method – Bank Account

- 2. Select Bank Account
- 3. Select Bank Account Type (Checking or Savings)
- 4. Enter Routing Number and Account Number
- 5. Enter Account Holder Name
- 6. Click Add Payment Method

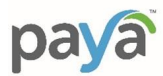

#### Add a New Payment Method

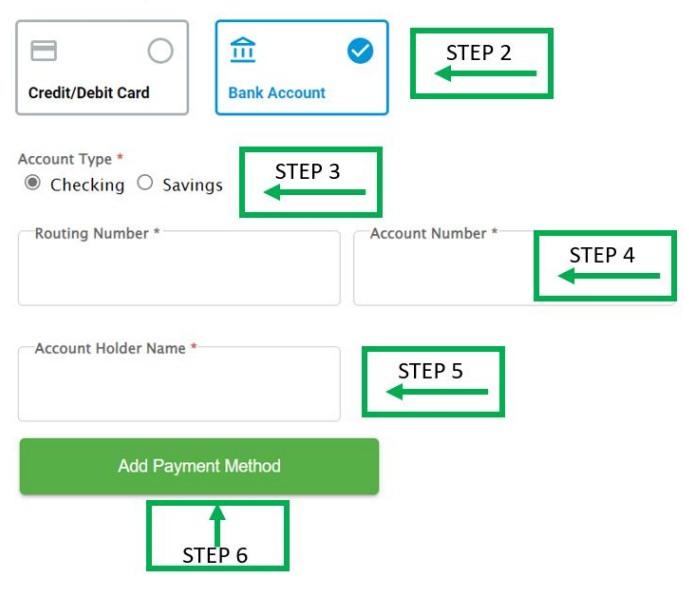

The new Payment Method now appears in the Stored Bank Account Information window. You will also notice that this Payment Method has defaulted to Preferred Method, as this is the first Payment Method created.

#### Select a Payment Method:

#### Stored Bank Account Information

| Preferred Method | Bank Name | Last 4 # | Account Type | Actions  |
|------------------|-----------|----------|--------------|----------|
| ۲                | Ach       | 5664     | Checking     | 🗖 Delete |

#### Selecting Preferred Payment Method

The Preferred Payment Method is the default payment used for Auto-Pay, Text & Pay and when selecting Make a Payment. You can change this at any time if you have multiple Payment Methods defined.

1. Select Preferred Method from the list; you will see the Preferred Method button shaded.

| Select a Payment Method:             |            |          |                 |          |  |  |  |  |  |
|--------------------------------------|------------|----------|-----------------|----------|--|--|--|--|--|
| Stored Bank Account Information      |            |          |                 |          |  |  |  |  |  |
| Preferred Method                     | Bank Name  | Last 4 # | Account Type    | Actions  |  |  |  |  |  |
| 0                                    | Ach        | 5664     | Checking        | 🔂 Delete |  |  |  |  |  |
| Stored Credit/Debit Card Information |            |          |                 |          |  |  |  |  |  |
| Preferred Method                     | Card Brand | Last 4 # | Expiration Date | Actions  |  |  |  |  |  |
| ۲                                    | Visa       | 1111     | 02/28           | 🗋 Delete |  |  |  |  |  |

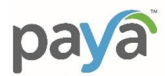

#### **Deleting a Payment Method**

Select a Payment Method:

A Payment Method can be deleted at any time. However, please note:

- A. Payment Method cannot be deleted if it is defined as the Preferred Payment Method. Please first define another method as the preferred.
- B. If the Payment Method is being used in Auto-Pay or Text & Pay, you will receive a warning that you will be un-enrolled in Auto-Pay or Text & Pay.
- 1. At the far right of each Payment 🗇 Delete Methods is a button. Click that button to delete the Payment Method.

| · · · · · · · · · · · · · · · · · · · |                               |          |              |          |
|---------------------------------------|-------------------------------|----------|--------------|----------|
| Stored Bank Account In                | ored Bank Account Information |          |              |          |
| Preferred Method                      | Bank Name                     | Last 4 # | Account Type | Actions  |
| 0                                     | Ach                           | 5664     | Checking     | 🔂 Delete |

#### 2. Confirm by clicking **Delete Payment Method**.

#### Are you sure you want to delete this payment method?

If it is currently being used by Auto-Pay or Text & Pay, that service will be disabled. You will need to go to each page and select a new payment method.

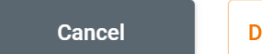

**Delete Payment Method** 

 $\times$ 

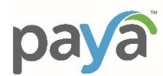

## AUTO PAY

*PROVIDES THE CITIZEN WITH THE ABILITY TO DEFINE A PAYMENT THAT IS AUTOMATICALLY MADE EACH MONTH.* 

Enrolling in Auto Pay

Click on Auto Pay from the Settings Menu.

Your Preferred Payment Method is used for Auto Pay, which can be changed in Payment Methods. (See **Payment Methods** section of this document, Page 21)

1. Enter your Payment Amount

Total Balance - each month on the Due Date, total balance due will be automatically paid or

Custom Amount – a custom payment amount and custom payment date

2. Once your payment amount is entered, select Enroll in Auto-Pay

#### Auto-Pay

Set up Auto-Pay and relax knowing your bill will be paid automatically every month.

| Preferred Payment Method:                                                                          |      |
|----------------------------------------------------------------------------------------------------|------|
| visa 1111, expiration date 02/28                                                                   |      |
| To change, go to the <u>Payment Methods</u> tab.                                                   |      |
| Payment Amount                                                                                     |      |
| • Total Balance for each bill<br>This will run every time a new bill is posted                     |      |
| Custom Amount<br>You will be charged the specific amount every month<br>Payment Amount<br>\$ Day • | STEP |
| Enroll in Auto-Pay                                                                                 |      |

3. You can now verify that you are enrolled in Auto-Pay by going back to the Home screen

| Quick Lin | ks                |   |
|-----------|-------------------|---|
| <b>(</b>  | Auto-Pay Enrolled | > |

4. An email is sent to the email address on file confirming your enrollment.

#### Un-Enrolling in Auto Pay

You can un-enroll in Auto Pay by simply clicking on the Un-enroll in Auto Pay link at the bottom of the window.

| Auto-Pay                                                                             |                                               |
|--------------------------------------------------------------------------------------|-----------------------------------------------|
| Set up Auto-Pay and relax knowing your bill will be paid automatically every month.  |                                               |
| You are enrolled in Auto-Pay.                                                        |                                               |
| Preferred Payment Method:                                                            |                                               |
| visa 1111, expiration date 02/28                                                     |                                               |
| To change, go to the <u>Payment Methods</u> tab.                                     |                                               |
| Start & End Date                                                                     |                                               |
| Auto-Pay will start when you enable it and be active until you disable it.           |                                               |
| Payment Amount                                                                       |                                               |
| Total Balance for each bill                                                          |                                               |
| This will run every time a new bill is posted                                        |                                               |
| Notification Options                                                                 |                                               |
| You will receive Auto-Pay Notifications via email unless you change your delivery me | thod by going to the <u>Notification</u> tab. |
| Un-enroll from Auto-Pay                                                              |                                               |

Once you click Unenroll from Text & Pay, you will receive a confirmation, click Yes, Un-Enroll.

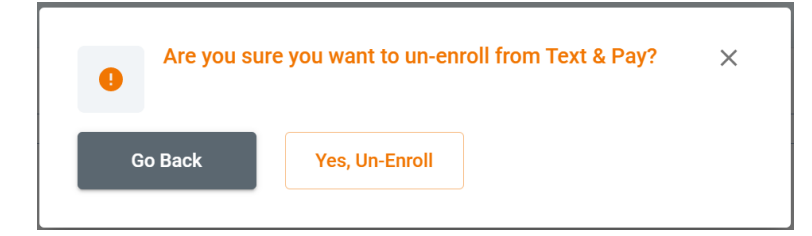

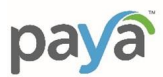

## **E-BILLING**

PROVIDES THE CITIZEN WITH NOTIFICATION THAT THE BILL IS AVAILABLE; NO PRINTED BILL IS MAILED.

Enrolling in e-Billing

Enrolling in e-Billing is simple and uses the email address currently on file. To change your email address, you can go to Settings in your Profile. (Click on Profile from the Settings Menu, Page 16 of this document).

1. Select button to enroll in e-Billing.

An email is sent to the email address displayed with confirmation that you are enrolled in e-Billing.

#### e-Billing

e-Billing alerts you when a statement is available and reminds you when a payment is due. After enrolling, you can control notification settings from here.

|   | Email:                   |                            |  |  |
|---|--------------------------|----------------------------|--|--|
|   | sally.fields@muni.gov    |                            |  |  |
|   | To change your email, go | to the <u>Profile</u> tab. |  |  |
|   | You're enrolled          | l in e-Billing             |  |  |
|   |                          |                            |  |  |
|   | <u> </u>                 |                            |  |  |
| 5 | Select to enroll         |                            |  |  |
| i | in e-Billing             |                            |  |  |

#### Un-Enrolling in e-Billing

You can un-enroll in e-Billing by simply clicking on the switch and toggling it off. An email is sent with confirmation that you have un-enrolled in e-Billing.

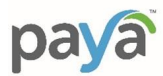

## TEXT & PAY

PROVIDES FOR THE CITIZEN TO RECEIVE TEXT NOTIFICATIONS ABOUT NEW BILLS AND PAY THE BILL BY REPLYING TO THE TEXT MESSAGE.

#### Enrolling in Text & Pay

- 1. Text and Pay utilized your Preferred Payment Method; confirm method or modify by going into Payment Methods section of the Settings Menu. (Page 21 of this document).
- 2. The Phone Number of where the text will be sent is displayed; you can modify your phone number in your **Profile** section of the **Settings** Menu. (Page 16 of this document).
- 3. The Text Notifications area displays an example of the text that you will receive 3 days prior to the Due Date.
- 4. Once you confirm all is correct, click Enroll in Text & Pay.

#### Text & Pay

Receive text notifications about new bills and pay by replying to the text message.

| Select a Payment Method: STEP 1                                                                                                    |                                                                          |          |                 |  |  |
|----------------------------------------------------------------------------------------------------|--------------------------------------------------------------------------|----------|-----------------|--|--|
| Preferred Method                                                                                                    | Card Brand                                                               | Last 4 # | Expiration Date |  |  |
| ۲                                                                                                    | Visa                                                                     | 1111     | 02/28           |  |  |
| To add a different payme                                                                                                    | To add a different payment method, go to the <u>Payment Methods</u> tab. |          |                 |  |  |
| Payment Amount<br>The total balance for each b<br>Your Phone Number<br>716-123-4567                                                                                                    | ill. Fees may apply.                                                     | 2        |                 |  |  |
| Text Notifications You will receive a text 3 days before a bill is due. See the example below: You have a new bill from City of Cocoa for \$ 1722 5. Payment is due by                                                                                                    |                                                                          |          |                 |  |  |
| Sat, 11/05/22. Your chosen payment method is a visa card ending in 1111.<br>Reply "Pay Now" to pay the total amount of your bill. You will receive a receipt over text once your payment is successful.<br>To unenroll from Text & Pay, sign into the City of Cocoa payment portal and go to Settings > Text & Pay. |                                                                          |          |                 |  |  |
| Enroll in Text                                                                                                    | & Pay                                                                    | 4        |                 |  |  |

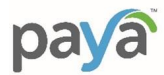

- 5. If you were previously enrolled in Auto-Pay, you receive a warning that you will be un-enrolled in Auto Pay.
- 6. Once you click Okay, a text message is sent requesting verification. Replying to the text message with "Verify" will complete your enrollment.

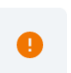

If you will enroll in Text & Pay, You will be un-enrolled from  $\, imes\,$  AutoPay.

| Okay |  |
|------|--|
|      |  |

7. Note: You will receive a text to pay your bill starting 3 days prior to the due date and you will continue to receive texts daily until the bill has been paid.

#### Un-Enrolling in Text & Pay

You can un-enroll in Text & Pay any time by going back into **Text & Pay** tab of the **Settings** Menu and clicking Un-Enroll in Text & Pay.

| Text & Pay                                                                          |                               |                 |  |
|-------------------------------------------------------------------------------------|-------------------------------|-----------------|--|
| Receive text notifications about new bills and pay by replying to the text message. |                               |                 |  |
| You are enrolled in Text                                                            | í & Pay.                      |                 |  |
| You have been unenrolled f                                                          | rom AutoPay. Go to AutoPay to | re-enroll.      |  |
| Your Chosen Payment I                                                               | Method:                       |                 |  |
| Stored Credit/Debit Car                                                             | d Information                 |                 |  |
| Card Brand                                                                          | Last 4 #                      | Expiration Date |  |
| Visa                                                                                | 1111                          | 02/28           |  |
|                                                                                     |                               |                 |  |
|                                                                                     |                               |                 |  |
| Your Phone Number:                                                                  |                               |                 |  |
| (716) 713-0995                                                                      |                               |                 |  |
| Unenroll from Text & Pay                                                            |                               |                 |  |

Once you click Unenroll from Text & Pay, you will receive a confirmation, click Yes, Un-Enroll.

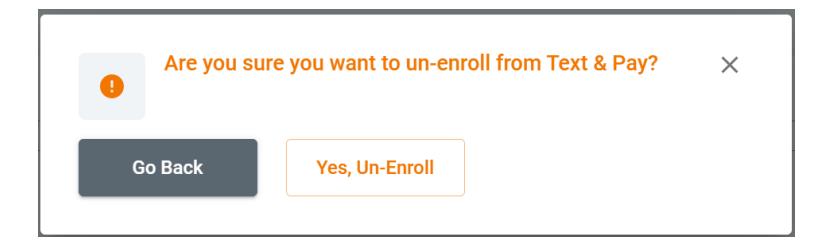

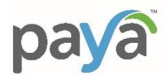

## NOTIFICATIONS

THIS OPTION PROVIDES FOR THE CITIZEN TO DECIDE HOW THEY WOULD LIKE TO BE CONTACTED BY THE MUNICIPALITY.

- 1. From the Settings Menu, select Notifications
- 2. Select Email, Text or Both for New Bill Notifications, Payment Confirmations and Biller Announcements

The phone number and email address on file will be used for both. To modify, go to the **Profile** section of the **Settings** page. (See Page 16 of this document).

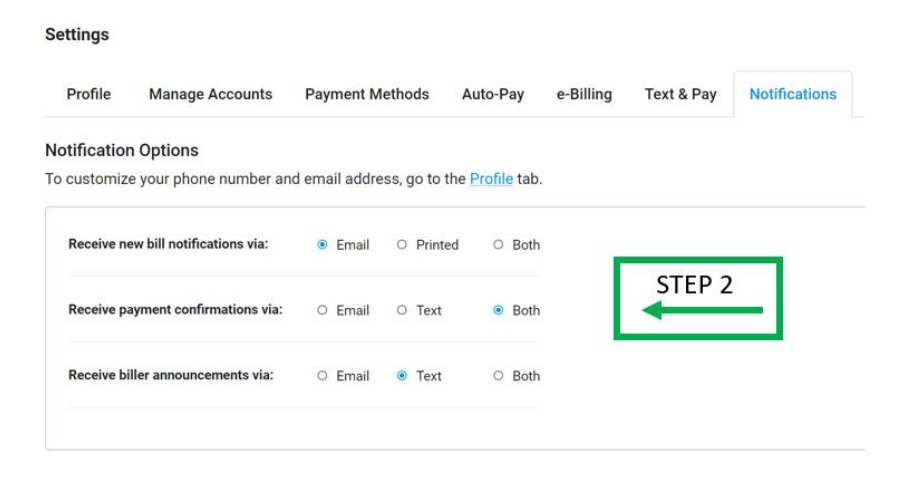